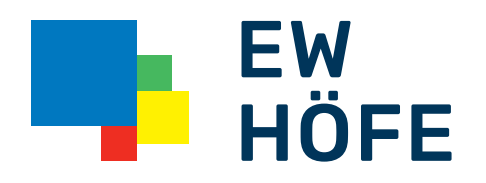

# Kurzbedienungsanleitung

# Gigaset N510 IP PRO

### Konfiguration Gigaset N510 IP Pro DECT-Basisstation

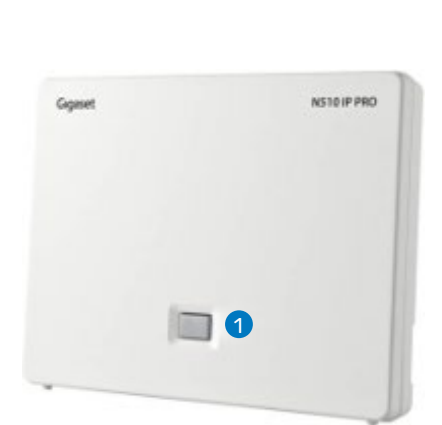

Verbinden Sie das N510 IP Pro via LAN Kabel mit dem Netzwerk, die Anmeldetaste leuchtet nun blau.

**«Basisstation» Anmelden / Status Taste:** Versetzen Sie die Gigaset DECT-Handapparate in den Anmeldemodus. Durch langes drücken der Anmeldetaste werden die DECT-Handapparate mit der Basis verbunden.

Auf dem Router oder DECT-Handapparat (Eistellungen > Netzwerk) wird die IP-Adresse des N510 IP Pro angezeigt. Geben Sie die angegebene IP-Adresse in einen beliebigen Browser ein.

Es erscheint nun das Webinterface des N510 IP Pro.

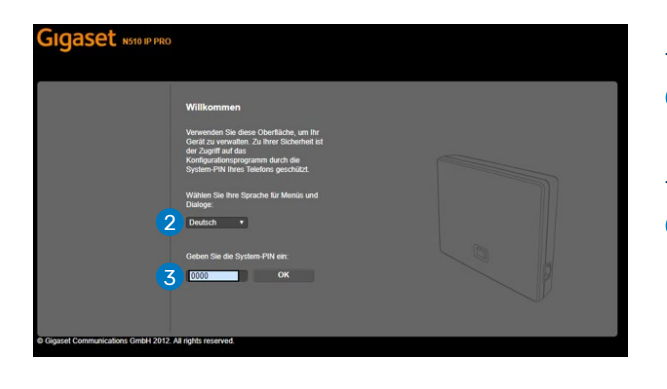

2 Sprache

Ändern Sie auf Ihre gewünschte Sprache

## **3** System-PIN

Die Standard PIN lautet 0000

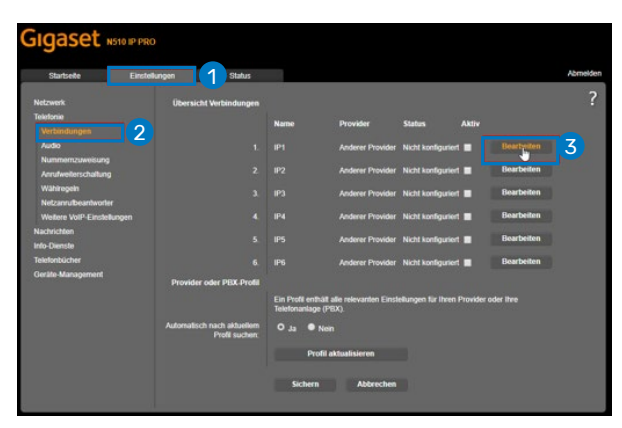

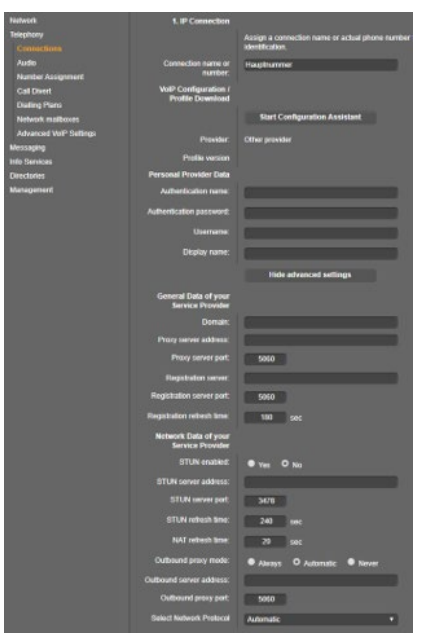

Drücken Sie auf 1 Einstellungen > 2 Verbindungen > 3 Bearbeiten unter IP1

Es erscheint folgendes Fenster (ohne Konfigurationen)

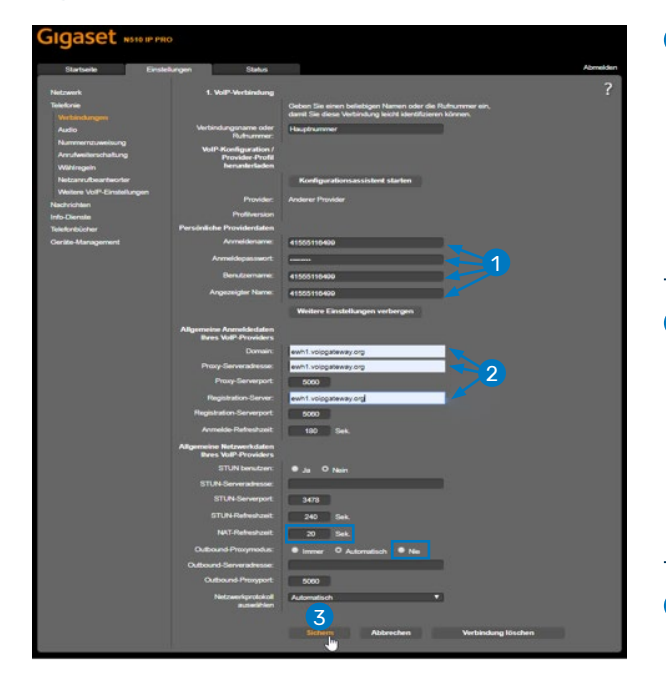

### Höfner Business-Telefonie Portal Konfigurationsdaten

Anmeldename: Benutzerkennung Anmeldepasswort: VoIP Passwort Benutzername: Benutzerkennung Angezeigter Name: Benutzerkennung

### **2** Anmeldetaten VoIP Provider

Domain: ewh1.voipgateway.org Proxy-Serveradresse: ewh1.voipgateway.org Registration-Server: ewh1.voipgateway.org NAT-Refreshzeit: 30 Sek. Outbound-Proxymodus: Nie

### **3** Sichern

Die restlichen Werte können so belassen werden. Klicken Sie auf «Sichern» um die Einstellungen zu speichern.

# Natives District Market Andrete Natives District/Ministingen ? Natives District/Ministingen ? Natives District/Ministingen ? Natives District/Ministingen ? Natives 0 Andrete Provider Andrete Provider Baselbelen Natives 0 Andrete Provider Natives Baselbelen Natives 0 Andreter Provider Natives Baselbelen Natives 0 Andreter Provider Natives Baselbelen Natives 0 Andreter Provider Natives Baselbelen Natives 0 Andreter Provider Natives Baselbelen Order Ministigeneri 0 Andreter Provider Baselbelen Baselbelen Order Ministigeneri 0 Andreter Provider Baselbelen Baselbelen Order Ministigeneri 0 Andreter Provider Baselbelen Baselbelen Order Ministigeneri 0 Andreter Provider Baselbelen Baselbelen Disterstetter Breistigener Provi

Unter Einstellungen > Verbindungen erscheint der Status «Angemeldet», allenfalls den Browser mehrmals aktualisieren. Somit ist das N510 IP Pro am SIP-Server angemeldet und betriebsbereit.

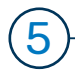

4

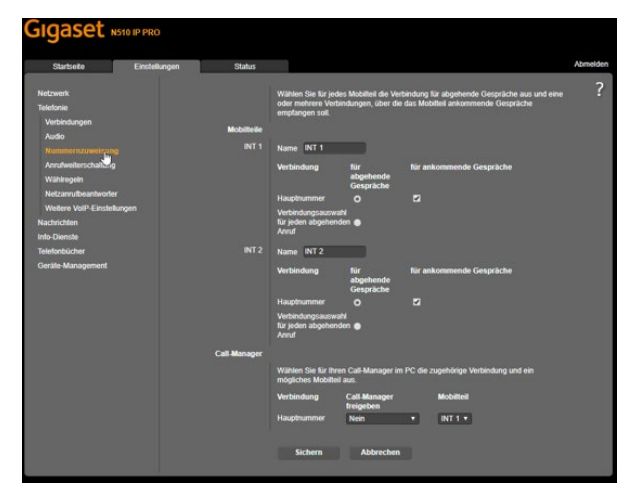

Falls gewünscht, müssen die DECT-Handapparate noch auf die einzelnen Nummern zugeteilt werden. Dies realisieren Sie unter Einstellungen > Nummernzuweisung. Es stehen mehrere Einstellungs-, Anpassungsmöglichkeiten zur Auswahl.

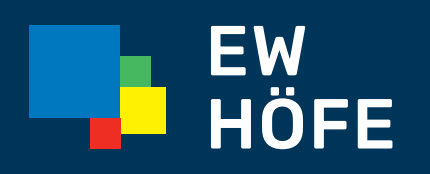

### **EW Höfe AG** Schwerzistrasse 37, Postfach, 8807 Freienbach +41 55 415 31 11, info@ewh.ch, www.ewh.ch